## 2103LTE/2105LTE Firmware Switch to Non-Verizon Service

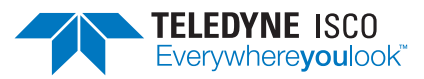

Instruction Sheet #69-2003-730

Revision A, July, 2021

## **Overview**

The 2103LTE/2105LTE modem modules come from the factory setup to run Verizon service. If you need to change the internal firmware to run AT&T, Bell, Telus or Roger service, follow the below instructions to change the configured provider to "Other".

- 1. Download Modem Diagnostic Utility (*ModemUtility.exe*) from the Teledyne ISCO website (TeledyneISCO.com/ en-us/water-and-wastewater/software-and-firmwareupdates) and place in a folder on your PC.
- 2. Connect a USB communications cable (ISCO part# 60-2004-507) to the port on the top of the 2103LTE/2105LTE and power the unit via a 2191 battery box or Teledyne ISCO power adapter (part# 602004057). Make sure you have an LTE antenna plugged into the antenna port on the right side of the 2103LTE/2105LTE.

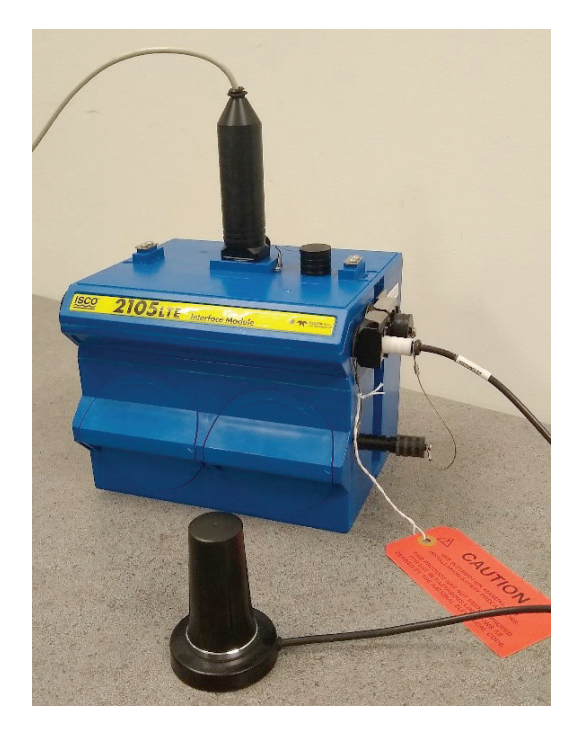

3. Open *ModemUtility.exe* and select the proper serial port from the drop-down menu to correspond to your device. Click on *"Connect"* button.

| *  | Bluetooth                |          |
|----|--------------------------|----------|
|    | Discover                 | 💉 Connec |
|    | Serial                   |          |
|    | Select a serial port     | 💉 Connec |
|    | COM6 (TUSB3410 Device) V |          |
| () | TCP/IP                   |          |
| 0  | IP Address               |          |
|    | 127.0.0.1                | 💉 Connec |
|    | Port                     |          |
|    | 1700                     |          |

4. Once the unit is connected, click on the "Change Service-Provider" section.

| 🕿 Modem Uti              | lity—v1.00.004 (db918713)               |                  |    |         |   |       |         | -   |         | ×   |
|--------------------------|-----------------------------------------|------------------|----|---------|---|-------|---------|-----|---------|-----|
|                          | x                                       |                  |    |         |   |       |         |     |         |     |
|                          | Change Service-Provider                 |                  |    |         |   |       |         |     |         |     |
| Change mo<br>Verizon to  | odem's configured service-pr<br>ATT).   | ovider (e.g. fro | om |         |   |       |         |     |         |     |
| $\odot$                  | Auto Diagnostics                        |                  |    |         |   |       |         |     |         |     |
| Print detail connectivit | ed modem info and detect p<br>y issues. | otential         |    |         |   |       |         |     |         |     |
|                          | Direct Diagnostics                      |                  |    |         |   |       |         |     |         |     |
| Manually ru              | un modem-diagnostic routin              | es.              |    |         |   |       |         |     |         |     |
|                          |                                         |                  |    |         |   |       |         |     |         | _   |
|                          |                                         |                  |    |         |   |       |         |     |         |     |
| Model/Rev:               | Network Interface Module                | 1623231189       | E7 | 01.26.9 | « | 🖋 Cor | nnected | 🖈 D | isconne | ect |

Information included herein is controlled by the Export Administration Regulations (EAR) and requires an export license, license exception or other approval from the appropriate U.S. Government agency before being exported from the United States or provided to any foreign person. Diversion contrary to U.S. law is prohibited.

5. If you have Primary or Secondary pushed data intervals setup or a wireless Power Control call window setup, you will receive the below message letting you know that you must first disable them to be able to continue. If you receive this message, disconnect from the *ModemUtility* and open Teledyne ISCO Flowlink<sup>®</sup> software to turn off all pushed data and disable any call windows. Once this has been completed, start over at step 3.

| Toolbox                                                                   | Change Service-Provider                                                                   | C Refres                                                                                                    |  |  |  |  |  |  |
|---------------------------------------------------------------------------|-------------------------------------------------------------------------------------------|----------------------------------------------------------------------------------------------------|--|--|--|--|--|--|
| Change Service-Provide                                                    | Service Provider                                                                          | Service Provider Cannot change service provider until the following configuration changes are made (via Teledyne ISCO Flowlink software): |  |  |  |  |  |  |
| Change modem's configured service<br>provider (e.g. from Verizon to ATT). | Cannot change service provider u<br>configuration changes are made<br>Flowlink software): |                                                                                                    |  |  |  |  |  |  |
| Auto Diagnostics                                                          | Set Primary and Secondary<br>Off.     Disable Wireless Power Co                           | Set Primary and Secondary pushed data intervals to<br>Off.     Disable Wireless Power Control call window.                                |  |  |  |  |  |  |
| Print detailed modem info and deter<br>potential connectivity issues.     | t Configured provider: Verizon                                                            | ✓ Update                                                                                                    |  |  |  |  |  |  |
| Direct Diagnostics                                                        | tines                                                                                     |                                                                                                    |  |  |  |  |  |  |
| Manually run modem-diagnostic rou                                         | tines.                                                                                    |                                                                                                    |  |  |  |  |  |  |
|                                                                           |                                                                                           |                                                                                                    |  |  |  |  |  |  |

6. The Configured provider should be set to Verizon. If you will be using AT&T, Bell, Telus or Roger service, select "Other" from the dropdown menu and then click "Update".

| 🛪 Modem Util              | lity—v1.00.004 (db918713)                                                          |            |                                        |                      | -              | 1 ×     |
|---------------------------|------------------------------------------------------------------------------------|------------|----------------------------------------|----------------------|----------------|---------|
|                           | ĸ                                                                                  | Char       | ige Service-P                          | rovider              | 0              | Refresh |
| Change mo<br>provider (e  | Change Service-Provider<br>odem's configured service-<br>.g. from Verizon to ATT). | Ser<br>Cor | vice Provider<br>nfigured prov<br>ther | ider. <b>Verizon</b> | ✓ Update       |         |
| Print detail potential co | Auto Diagnostics<br>ed modem info and detect<br>onnectivity issues.                |            |                                        |                      |                |         |
| Manually r                | Direct Diagnostics<br>un modem-diagnostic routin                                   | es.        |                                        |                      |                |         |
| Model/Rev:                | Network Interface Module                                                           | 1623231189 | E7 01.26.9                             | « 🖋 Con              | nected 🤸 Disco | onnect  |

7. Once switching has been completed, the *ModemUtility* will disconnect from the unit and provide instructions on how to proceed (steps 1-6 below).

| onnec 📁                                        | Switching Service Pro                                                                                                    | oviders                                                                                                    |                                                                                                    |                                                                                                    | G                                                                                                    | )                                                                                                    |
|------------------------------------------------|----------------------------------------------------------------------------------------------------|----------------------------------------------------------------------------------------------------|----------------------------------------------------------------------------------------------------|----------------------------------------------------------------------------------------------------|----------------------------------------------------------------------------------------------------|----------------------------------------------------------------------------------------------------|
| etooth<br>M<br>ca<br>ial<br>ect a se<br>OM6 (1 | odem utility has bee<br>rd. <b>Please follow th</b><br>1. Disconnect powe<br>2. Install the new S<br>3. Reconnect powe<br>back up.<br>4. Connect to the u<br>configure the AF<br>5. Re-Enable data-<br>window | n disconnected to all<br>e instructions below<br>er to the unit.<br>IM card.<br>r to the unit and wait<br>nit with Teledyne ISC<br>IN.<br>pushing and/or wirel                                                                                                    | ow changing the SIM<br>c<br>: 3 minutes for it to start<br>O Flowlink software and<br>ess power schedule (call                                                                                                    |                                                                                                    |                                                                                                    |                                                                                                    |
| 9/IP<br>Addres:<br>27.0.0.1                    | 6. The unit is now r                                                                                                    | eady to program.                                                                                                    | ОК                                                                                                    |                                                                                                    |                                                                                                    |                                                                                                    |
|                                                | al al ct a sr oddres:                                                                                                    | Annec Switching Service Pre-<br>tooth<br>Modem utility has bee<br>card. Please follow th<br>1. Disconnect pow<br>2. Install the new S<br>3. Reconnect pow<br>back up.<br>4. Connect to the u<br>configure the AF<br>5. Re-Enable data-<br>window).<br>6. The unit is now r<br>7.00.1 | <ul> <li>Switching Service Providers</li> <li>Modem utility has been disconnected to all card. Please follow the instructions below</li> <li>Disconnect power to the unit.</li> <li>Install the new SIM card.</li> <li>Reconnect power to the unit and wait back up.</li> <li>Connect to the unit with Teledyne ISCC configure the APN.</li> <li>Re-Enable data-pushing and/or wirelwindow).</li> <li>The unit is now ready to program.</li> </ul> | Introduction       Modern utility has been disconnected to allow changing the SIM card. Please follow the instructions below.         Introduction       Introduction         Introduction       Introduction | Introduction       Modern utility has been disconnected to allow changing the SIM card. Please follow the instructions below.         Introduction       I. Disconnect power to the unit.         Introduction       I. Disconnect power to the unit.         Introduction       I. Disconnect power to the unit and wait 3 minutes for it to start back up.         Introduction       I. Reconnect power to the unit and wait 3 minutes for it to start back up.         Introduction       I. Re-Inable data-pushing and/or wireless power schedule (call window).         Interview       I. The unit is now ready to program.         Interview       OK | Introduction       Modern utility has been disconnected to allow changing the SIM card. Please follow the instructions below.         Introduction       I. Disconnect power to the unit.         I. Install the new SIM card.       I. Reconnect power to the unit and wait 3 minutes for it to start back up.         Introduction       I. Reconnect to the unit and wait 3 minutes for it to start back up.         I. Reconnect to the unit with Teledyne ISCO Flowlink software and configure the APN.         IMB       I. Re-trable data-pushing and/or wireless power schedule (call window).         II. The unit is now ready to program.         II. OK |

Modem utility has been disconnected to allow changing the SIM card. **Please follow the instructions below**.

- 1. Disconnect power to the unit.
- 2. Install the new SIM card.
- 3. Reconnect power to the unit and wait 3 minutes for it to start back up.
- 4. Connect to the unit with the Teledyne ISCO Flowlink software and refigure the APN.
- 5. Re-enable data-pushing and/or wireless power schedule (call window).
- 6. The unit is now ready to program.

**Teledyne ISCO** P.O. Box 82531, Lincoln, Nebraska, 68501 USA Toll-free: (800) 228-4373 • Phone: (402) 464-0231 • Fax: (402) 465-3091

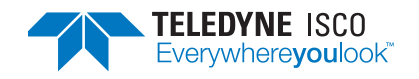

Teledyne ISCO is continually improving its products and reserves the right to change product specifications, replacement parts, schematics, and instructions without notice.